## LISUUSE

## **Comparer deux documents dans WORD 97 et supérieur**

Vous avez créé un texte sous Word, un collègue s'est permis d'y apporter quelques modifications mais lesquelles ? Heureusement ce collègue a enregistré sa modification sous un autre nom.

Dans Word 97 et supérieur, faire « **Fichier** » puis « **Ouvrir** ». Aller chercher le document que votre collègue a modifié (ici ce document s'appelle cc1).

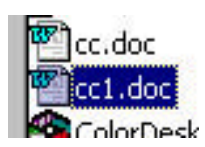

Puis sélectionner dans le menu « **Outils** », « **Suivi des modifications** » et « **Comparer des documents...**»;

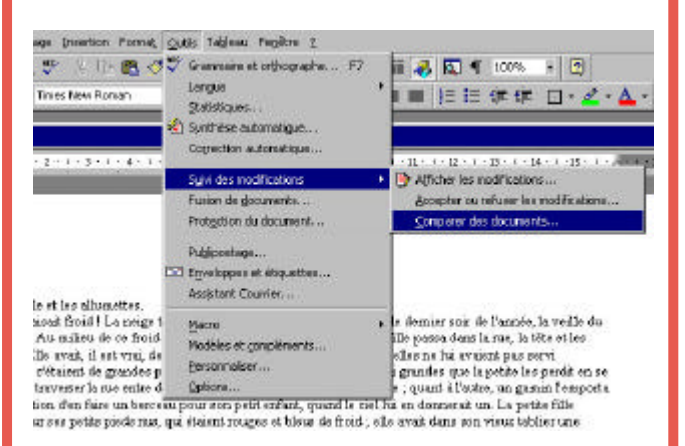

Dans la fenêtre qui s'affiche, sélectionner le document d'origine (ici le document s'appel cc) puis cliquer sur le bouton « **Ouvrir** »

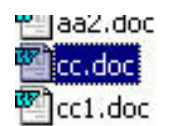

Word crée un document qui isole en rouge les modifications entre le document modifié (cc1) et de son original (cc).

La patin fille et les admenties Comme il felicat ficiel La neige tonòlest et la moi n'étai pes loin ; e'étai le demice soir de l'onnée, la veille du gonz de l'an. Au misue de ce finite i de cette obscattié, une pauves prizés fille paus dans la ma, la tête et les piede nos. Els avait, il est vai, des paskoule-ministifer en qu'étteri la maiorante, avais elle no bi avaitat pue survi longique; c'étient de grandes pathonile que a misue vand digi unies, ang paute que a la batti les perid en ce present de toncesce loute ette étue toite le du robutes. D'une fil cécliement perfile ; quent à l'aute, un gaute pathonile que a misue la cette et le durant de la pathonile perfile fille cheminat du ne que petite petite misue pour son petite effect, queel la cette, un gaute pathonile runs grande quantité d'autenties, que étient son un que et l'ense les fried, elle entit dans son rivers toles petites runs grande quantité d'autenties, que estait à la main enfort, d'autent de pour de marchine parte la competite de la cette entre entre la contra de la mis et bens les fried, cille entit deus con rivers toles petites runs grande quantité d'autenties, que estait à la main un paper. C'hatt pour d'au marchine parter parte la competite de soulement à nei de la reaction son little sont binn fain et benn fried, bien misentale mise. Pouver parte l la se floceme de marge unibainet dans eus la large terre bindines brilliart aus frantes, la fusei de crites é reladat dens la runs ; c'hietila vuille d'aparte la run robit de pous la de songeal. Elle dusse et d'affances neu de la mise de neu con, entre de dura sons con treas toleda sector de la dista estait de soit de soit de soit de la compan. Elle dusse et d'affances neu de la mise de neu con, entre de dura soite soit de plus estite de plus enplus, mais alle réaset de acestame thre eile : elle ramotat aux active acesta la form estait de plus enplus, mais alle réaset de acestame thre eile : elle ramotat aux active acestame la bear sette nière de mensie. Il la

## Comment utiliser les calculatrices de Windows

Un utilitaire pratique que l'on trouve en général dans les accessoires des Windows 95–98–ME.

Aie, vous avez besoin d'un petit calcul urgent, Windows a la solution. Cliquer sur le bouton « **Démarrer** » puis sur « **Programme** », puis sur « **Accessoires** » et enfin sur « **Calculatrice** »

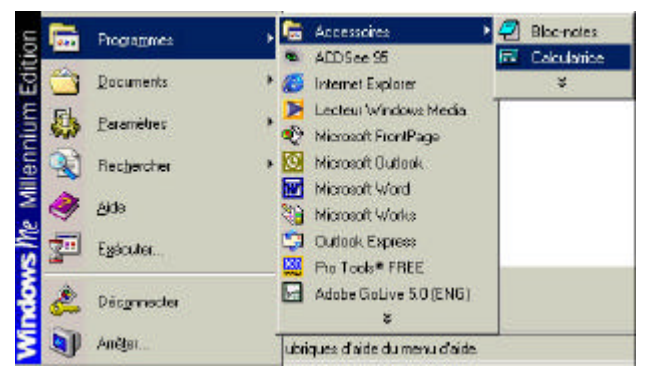

Cette calculatrice permet d'effectuer des opérations arithmétiques courantes ou scientifiques avec deux types de calculatrice.

| <u>E</u> dition , | Affichag | e <u>7</u> |    |   | 0,  | Courante                     |
|-------------------|----------|------------|----|---|-----|------------------------------|
|                   | Retour   |            | CE |   | Ċ   | Í.                           |
| MC                | 7        | 8          | 9  | 1 | Rac |                              |
| MB                | 4        | 5          | 6  | × | *   |                              |
| MS                | 1        | 2          | 3  |   | 1/x |                              |
| M+                | 0        | +/-        |    | * | =   | Calculatrice<br>Scientifique |

| C Hes | (€ De | c Ĉ [ | lei C | Bin | ⑦ Degrés ○ Rediens ○ Gredes |        |    |    |     |     |  |  |
|-------|-------|-------|-------|-----|-----------------------------|--------|----|----|-----|-----|--|--|
| □ Inv |       | Hyp   |       |     |                             | Retour |    | Œ  |     | C   |  |  |
| Sia   | FE    | 1     | 1     | MC  | 1                           | 8      | 9  | 1  | Mod | And |  |  |
| Ave   | dna   | Ехр   | 'n    | MB  | 4                           | 5      | 6  | 14 | Or  | Xa  |  |  |
| Sum   | an -  | 12    | kg    | MS  | 1                           | 2      | 3  |    | Lah | Not |  |  |
| 1     | cos   | x*3   | n     | M+  | 0                           | +/-    | 10 |    |     | Int |  |  |
| Dx    | ()an  | x2    | 1/4   | p   | A                           | B      | C  | 0  | E   | F   |  |  |

Pour obtenir la calculatrice scientifique, il suffit de cliquer sur « **Affichage** » et choisir la calculatrice désirée.

Afin d'avoir la calculatrice « à portée de main », cliquer sur le tiret en haut à droite

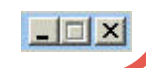

Le Poké-édu n°19 • 01 octobre 2001

## Page 2